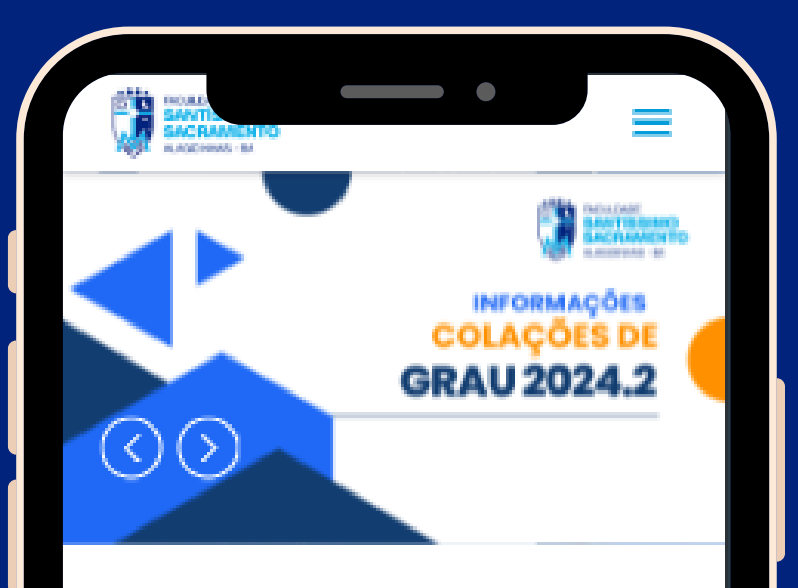

### NÓS TE MOSTRAMOS O CAMINHO PARA O SUCESSO!

A Faculdade Santíssimo Sacramento (FSSS) é uma instituição cuja razão de existir é contribuir para a melhoria da qualidade de vida, através da produção e difusão do conhecimento e valores que permitam o indivíduo ser útil para si, seu semelhante e ao ambiente onde vive.

#### **MURAL PSSS**

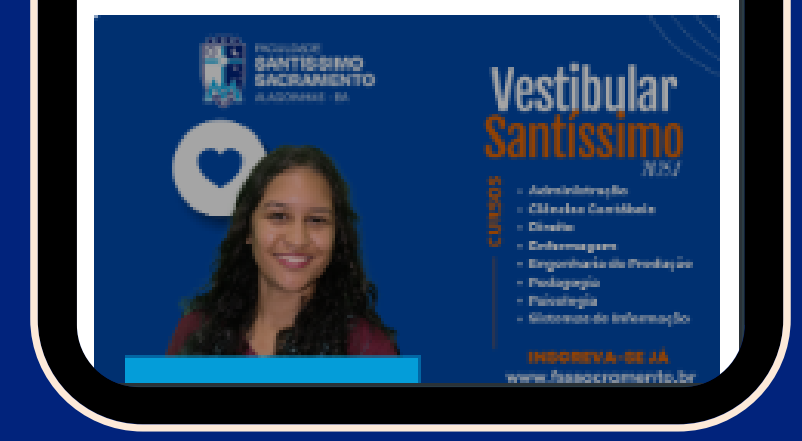

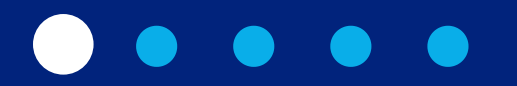

# Passo a passo para acessar seu boleto

# Acesse o site: fsssacramento.br

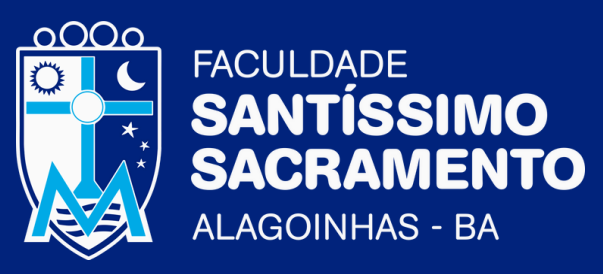

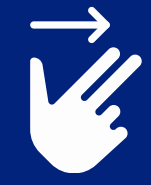

Acesse ao nosso site www.fsssacramento.br

| FACULDADE<br>SANTISSIMO<br>SACRAMENTO<br>ALAGOINHAS - BA |     |
|----------------------------------------------------------|-----|
| Entre para iniciar sua sessão                            |     |
| Aluno (Graduação e Pós)                                  | •   |
| Login                                                    | 200 |
| Password                                                 |     |
| Entrar                                                   |     |
| Esqueceu sua senha?                                      |     |
| Mantido e desenvolvido por IDQualinfo Tecnología.        | 8   |
|                                                          |     |
|                                                          |     |
|                                                          |     |
|                                                          |     |
|                                                          |     |
|                                                          |     |
|                                                          |     |

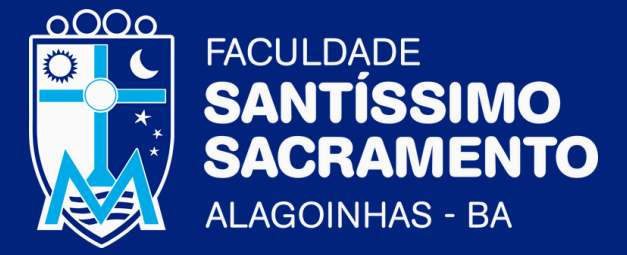

## Entre na Caderneta Online (Área do Aluno).

2

Obs: Utilize seu login e senha (número de matrícula) para acessar o sistema.

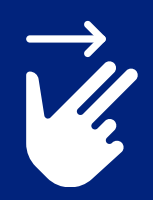

Acesse ao nosso site www.fsssacramento.br

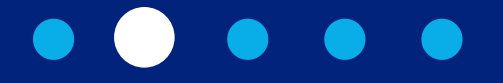

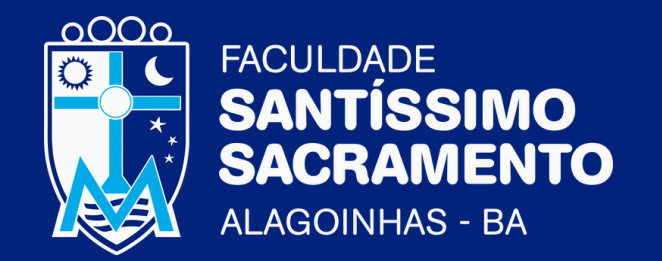

# Clique na opção "Financeiro".

3

| ALAGOINHAS - BA      |          |
|----------------------|----------|
| Dados                | <        |
| 🛗 Semestre           | <        |
| Documentos           | <        |
| Downloads            |          |
| Currículo            | <        |
| Avaliações           | <        |
| Arquivos             | <        |
| Mensagens            | <        |
| \$ Financeiro        |          |
| Impressão de Boletos | •        |
| Extrato Financeiro   |          |
| Polatérios           |          |
|                      | <b>V</b> |

www.fsssacramento.br

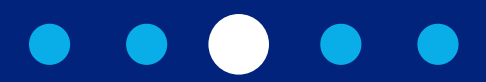

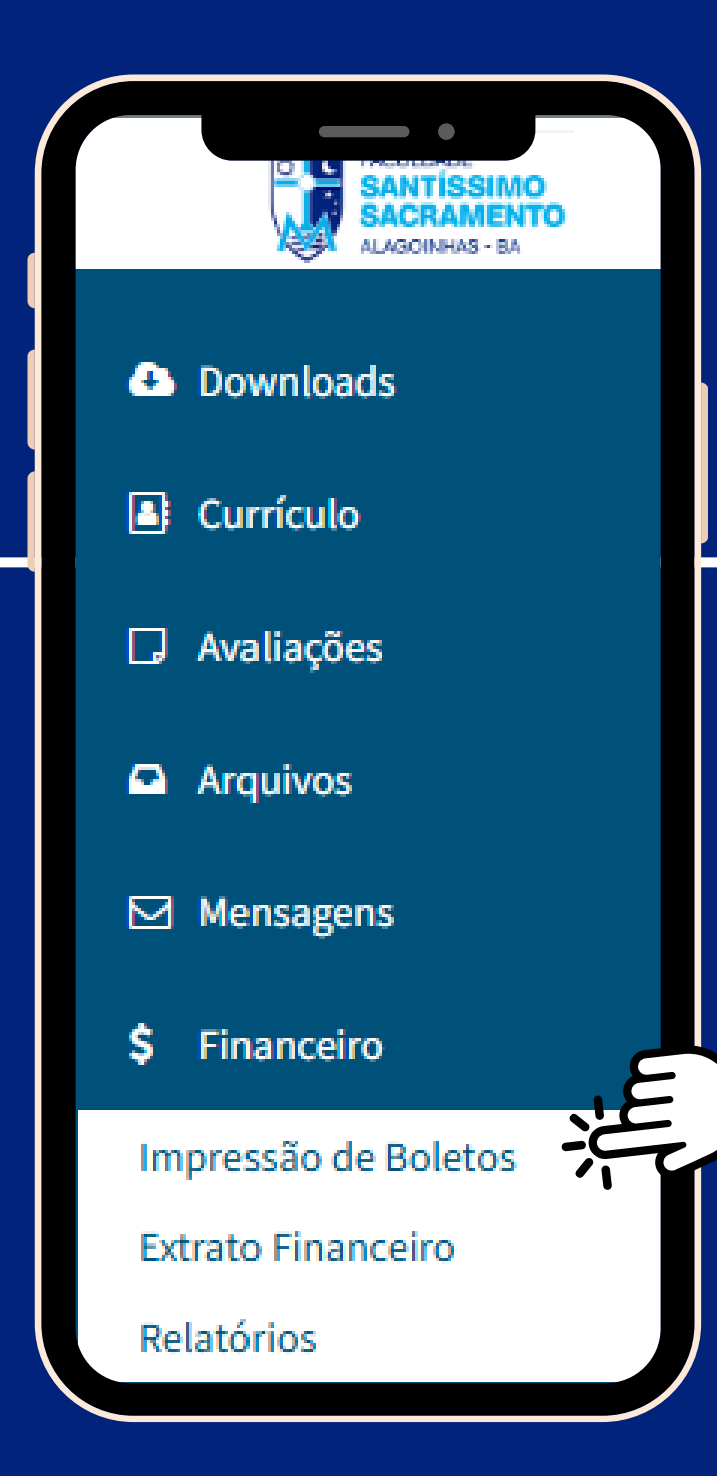

## Selecione "Impressão de boletos".

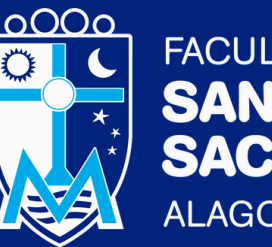

4

FACULDADE SANTÍSSIMO SACRAMENTO ALAGOINHAS - BA

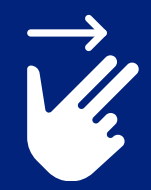

www.fsssacramento.br

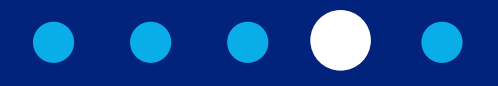

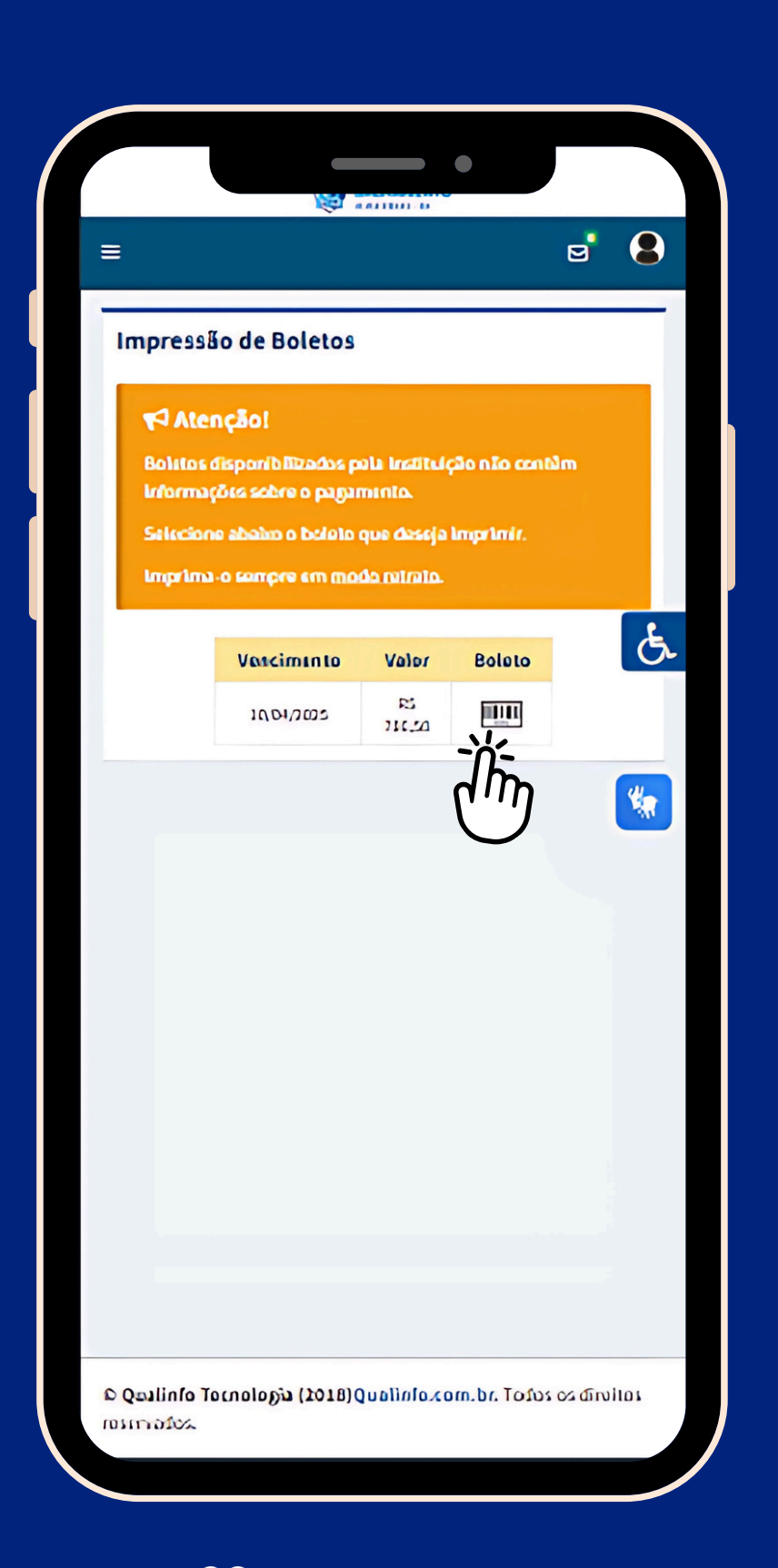

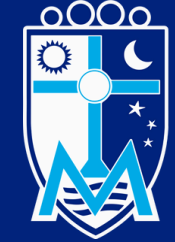

FACULDADE SANTÍSSIMO SACRAMENTO ALAGOINHAS - BA

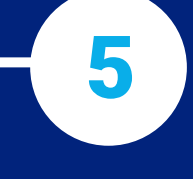

### Escolha o boleto desejado para salvar ou imprimir.

Acesse ao nosso site www.fsssacramento.br

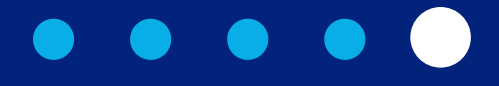